# 富远交易软件使用说明

一、开始使用

1. 登录程序

登陆富远行情,出现如图 1.1 的登录对话框。

| 行情实时刷新、指标                                                                                   | 际切换方便,还可下单!                                                        |
|---------------------------------------------------------------------------------------------|--------------------------------------------------------------------|
| 选择服务器:电信2-218.3.241.20<br>更新站点列表                                                            |                                                                    |
| 站点名称         速度ms           电信1         未知           电信2         未知           网通         未知 | 用户名: <sup>288</sup><br>密 码: <del>******</del>                      |
|                                                                                             | <ul> <li>✓ 保存密码</li> <li>✓ 断线自动连接</li> <li>✓ 自动更新选择最快站点</li> </ul> |
| 测速 连接 盘后外                                                                                   |                                                                    |

图 1.1

其中"站点名称"提供了网通接入和电信接入。客户根据自己使用的上网情况选择接入速度 较快的接入服务器,然后输入用户名和密码,点击连接按钮即可进入行情界面。

进入行情界面后,点击"网上交易-->新一代多账户"菜单(如图 1.2),则会在行情页 面的下方弹出如图 1.3 的页面。

| 公告信息 | 网上交易选项帮助 🗐 🎹 📫  |
|------|-----------------|
| 最低化  | 交易设置 天价         |
| 194  | 新一代多账户交易 1951   |
|      | 新纪元网上交易 F12 👘 👘 |
| 190  | 新纪元银期转账 1907    |

| 0. 自选 (1. 大连商品 (2. 上海 | 專期货(3.郑州商 |
|-----------------------|-----------|
|                       |           |
| 服务器 电信1 ▼             | 通讯设置      |
| 用户名                   | 通定        |
| 密码                    | RUD AC    |
| □ 保存登录用户名             | 取消        |
|                       | 免责条款      |
| L                     |           |

图 1.2

图 1.3

其中"服务器"提供了网通接入和电信接入。客户根据自己使用的上网情况选择接入 速度较快的接入服务器,然后输入用户名和交易密码,点击"确定"按钮即可进入软件主界 面。

#### 2. 界面功能介绍

登录完成后,进入交易界面。如图 1.4 所示,交易软件界面主要由功能选择窗口、实时 委托窗口提示三部分组成。

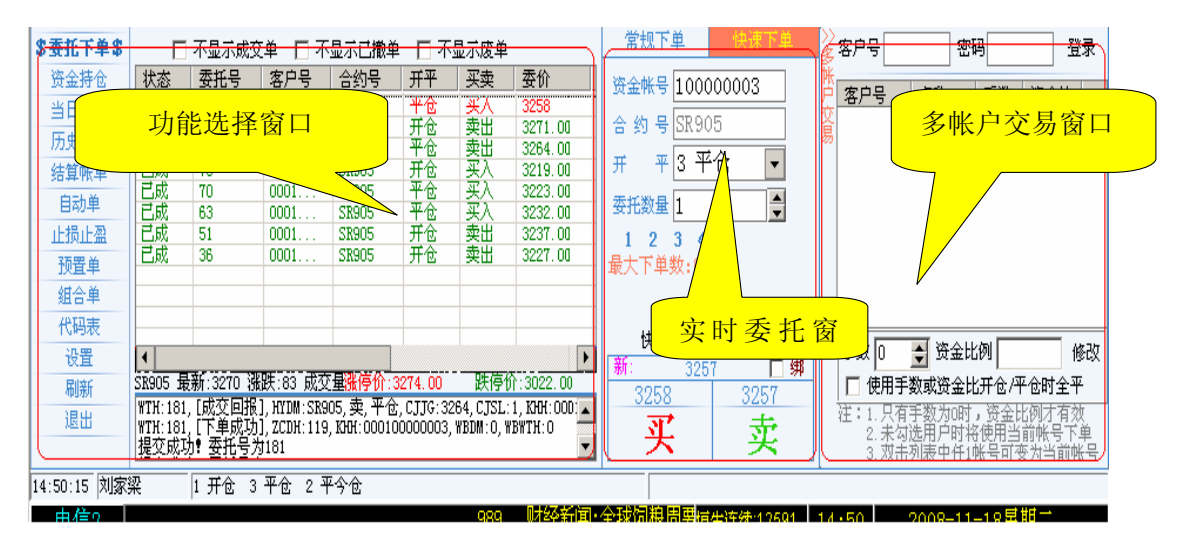

图 1.4

相对图 1.4 的交易界面来说实时行情窗口是使用富远行情的界面,本文不再赘述。在退 出交易界面后,富远行情并不退出。

二、功能选择窗口的操作

1. 委托下单选项卡

委托下单选项卡窗口如图 2.1 所示,分为委托单信息列表和及时信息提示窗口两部分。 委托单信息列表及时显示用户委托结果和成交情况;及时信息提示窗口中主要显示交易所反 馈信息。

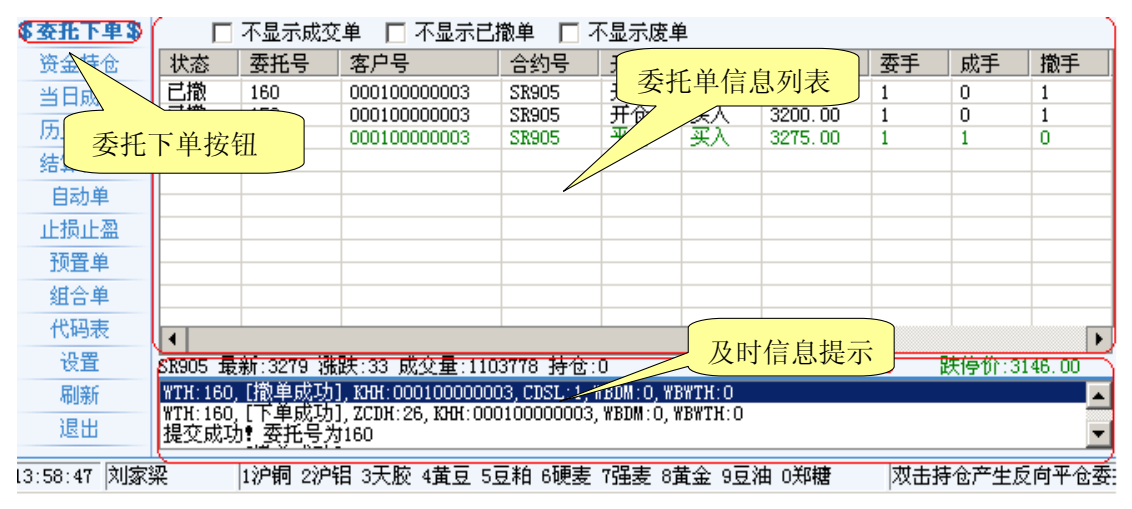

图 2.1

委托单信息列表中显示的委托单来源于客户通过实时委托窗口的委托、公司报单员通过 后台对该客户的委托、行情触发的自动单委托。例如:已报、已成、部成、已撤等。

当委托单处于未报状态、已报状态或部分成交状态时,可以对该单进行撤单。通过双击 委托单记录或者选中要撤单的委托记录点右键选择"撤单"、按"Delete"键都可以完成撤 单操作。 2. 资金持仓

如图 2.2 所示,此窗口显示登录客户的持仓和资金情况。双击任一持仓记录可在委托窗口自动填写该笔持仓对应的可平仓信息。

|                 |       |           |        |     |           |        |     | 资    | 全情况   | L        |
|-----------------|-------|-----------|--------|-----|-----------|--------|-----|------|-------|----------|
| 委托下单            | 期初资金  | 100592.00 | 可用资金   | È I | 100429.00 | न      | 取资金 | In   |       |          |
| <u>\$资金持仓\$</u> | 持仓冻结金 | 3278.00   | 冻结资金   | 2   | 32810.00  | 觪      | ·   | 1968 | 3.00  |          |
| 当日成交            | 令日权益  | 100429.00 | 浮动盈支   | 5   | 0.00      | 浮动平    | 仓盈亏 | -9   | 90.00 |          |
| 结算帐单            |       | . 00      | 盯市平仓盈支 | 5   | -20.00    |        | 风险率 |      | 0.00  |          |
| 自动单             | 资金持仓  | 按钮        | 合約号    | 买卖  | 当前        | 挂单     | 可用  | 平均价相 | 各     | $\equiv$ |
| 止损止盈            | 郑州今仓  | 00500003  | SR905  | 买入  | 0         | 0      | 0   | 0.00 |       |          |
| 预置单             | 郑州老仓  | 00500003  | SR905  | 卖出  | 0         | 0      | 0   | 0.00 |       |          |
| 组合单             |       |           |        |     |           |        |     |      |       |          |
| 代码表             |       |           |        |     |           |        |     |      |       |          |
| 设置              |       |           |        |     |           |        |     | _    |       |          |
| 刷新              |       |           |        |     |           | $\geq$ |     |      |       |          |
| 退出              |       |           |        |     |           | 持      | 仓情况 | 列表   |       |          |

图 2.2

3. 当日成交

成交窗口显示登录客户当日的成交情况,分为成交明细和成交汇总两部分,如图 2.3 所示。

| 委托下单        | ſ     | 成交日期               | 成交时间                       | 合约号       | 开平     | 买卖     | 成交价     | 成交手数 | 委托号 | 常规下单快速下单       | _ </th |
|-------------|-------|--------------------|----------------------------|-----------|--------|--------|---------|------|-----|----------------|--------|
| 资金持仓        |       | 20081126           | 14:17:57                   | SR905     | 开仓     | 卖出     | 3181.00 | 1    | 246 | 资金帐号 100000003 | 张      |
| \$当日成交\$    |       |                    |                            |           |        |        |         |      |     | 合 約 문 SR905    | 交      |
| 历史成大        | 成交    |                    |                            |           | 分第     | 官成交    | 明细      |      |     |                | 易      |
| 结算帐单        | , A   |                    |                            |           | $\geq$ |        |         |      |     |                |        |
|             | 느     | 日成交接               | ;<br>轩                     |           |        |        |         |      |     |                |        |
|             | <br>[ |                    |                            |           |        |        |         |      |     | ● 委托价格 ●       |        |
| 10日半 41合单   | 7     |                    |                            | 15-1-11 - |        |        |         |      |     | ● 委托数量 ●       |        |
| 代码表         |       | 合约号 :<br>SR005 : 5 | 兴 <u>奕 半均</u> 所<br>泰史 3181 | 成交价   3   | 手数     |        | 中六人     |      |     |                |        |
| 设置          | 双交    | 511303             |                            | 00 1      |        |        | 成父亡     |      |     | - 取入「単数:30     |        |
| 刷新          | 儿息    |                    |                            |           |        |        |         |      |     | ·              |        |
| 退出          |       |                    |                            |           |        |        |         |      |     | 加入预备单 下単       |        |
| 14:18:45 刘家 | 梁     | 1沪铜                | 2沪铝 3天胶                    | 4黄豆 5豆    | 粕 6硬麦  | 7强麦 8j | 黄金 9豆油  | 0郑糖  |     | 71             |        |

如图 2.3

4. 历史成交

该窗口提供查询一段时间内的历史成交记录功能。如图 2.4

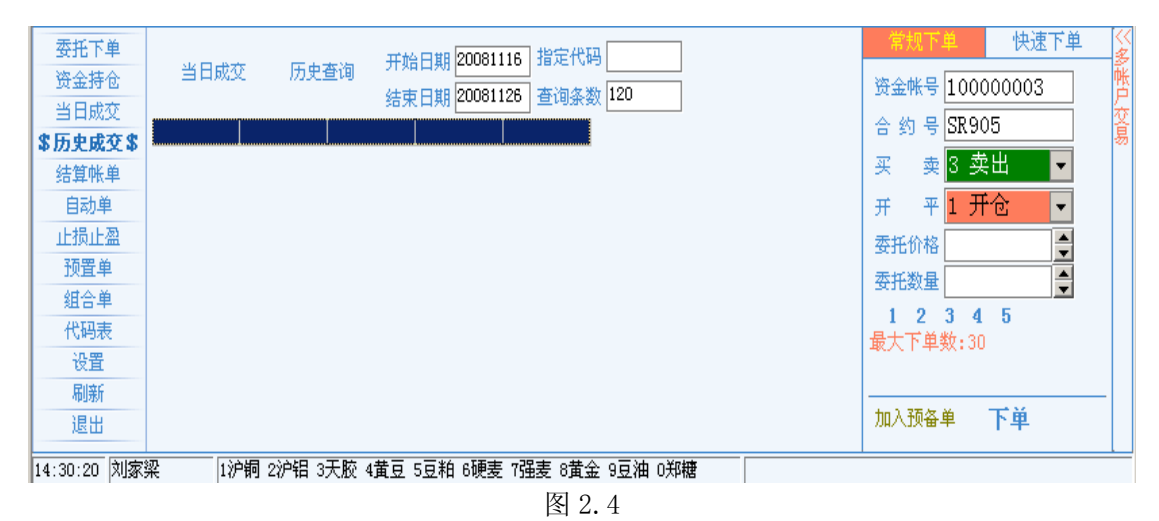

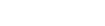

## 5. 结算帐单

该界面提供客户查询一天或一段时间内的交易及资金结算清单。如图: 2.5

| 委托下单          | 开始日期 <mark>20081125</mark>              |           | 81125 查           | 询 存成文件         | 打印输出 监管  | ĕ |
|---------------|-----------------------------------------|-----------|-------------------|----------------|----------|---|
| 资金持仓          |                                         |           |                   |                |          |   |
| 当日成交          |                                         |           | 客尸结               | 算 単            | <u> </u> | 4 |
| 历史成交          | 客户号:00010000003                         | 客户名称:刘    | 家梁                |                | 起止日      | L |
| \$结算帐单\$      | 英用:2008.11.25-2008.                     | 11.25     |                   |                |          | L |
| 自动单           |                                         |           | 这个公               | 主 畄            |          | L |
| 止损止盈          |                                         |           | 14 <del>4</del> 1 | H <del>-</del> |          | L |
| 预置单           |                                         |           |                   |                |          | l |
| 组合单           | 上日权益                                    | 资金存取      | 持仓盈亏(町)           | 平仓盈亏(町)        | 手续费      | 1 |
| 代码表           | 100489.00                               | U. UU     | U. UU             | 0.00           | 0.00     |   |
| 设置            |                                         | (1)式会上田   | 可用次本              | 다 12~ 호        | )自由(月)式会 |   |
| 刷新            | ● ○ □ ○ ○ ○ ○ ○ ○ ○ ○ ○ ○ ○ ○ ○ ○ ○ ○ ○ | 深证金百用     | 可用黄金              | 风险率            | 但加采证金    |   |
| 退出            | 100489.00<br>0.00                       | 0.00      | 100489.00         | 0.0%           | 0.00     |   |
| 14-02-00 計(完) | 辺 106年 の06年 -                           | 고파 사용히 너희 | *6 c 願主 7 理主 o き  | ま今 うちぶれ うどが構   |          | - |

图 2.5

6. 自动单

6.1 自动单简介

所谓自动单,就是在满足一定的条件下,由电脑自动提交的一种委托方式。具体到新纪 元期货交易系统中的自动单,就是指在预先设置好一定的触发价位和触发方向的情况下,当 行情满足触发条件时,由电脑自动将委托指令发出的一种交易方式。

由于自动单交易的触发条件是预先设置的,在有效的交易时段内,只要满足条件,都可以自 动发出,因此它可以在止损、止盈、开仓等方面得到广泛的应用。客户依仗自动单,可以在 激烈的行情中避免人性的犹豫不决,由电脑果断实现交易计划;也可以在突发行情时避免手 工操作迟缓,由电脑及时捕捉合适价格;依仗自动单,客户还可以在交易时段内放心处理其 他要务,由电脑忠实执行交易计划。

6.2 自动单触发规则

自动单指令在刚生成未触发前并不是直接送达交易所,而是存储在公司的服务器中,只 有最新价格达到触发价格或越过触发价格时,该指令才以所填的委托价格或市价自动发送到 交易所交易系统。

自动单内容主要包含委托单信息和触发条件。委托单信息包括合约代码、买卖方向、开 平方向、委托价格、委托数量。自动单触发条件包括: 触发方向、触发价格、最新价格。

# 自动单触发规则是当最新价格位于触发价格的触发方向时,系统自动按照委托信息向交易 所发送一笔委托。其中触发方向和触发价格由客户事先设定,触发方向分为"大于等于" 和"小于等于"两种,最新价格指交易时间内最新市场价格。

例如,某一合约的买入平仓自动单条件设置为:

触发方向: ≥

- 触发价格: 10000
- 委托价格: 10050

则该合约的市场行情最新价只要大于等于 10000, 交易系统即以 10050 的价格向交易所发送 一张买入平仓单。

触发价格和委托价格形成了一个自动单指令的价格区间,触发价格是这个区间的最理想 价格,委托价格则是区间的最"差"价格。在下买单时委托价格要高于或等于触发价格, 在下卖单时委托价格则应低于或等于触发价格。

因为期货行情在突破关键价位时的变化速度一般是很快的,而自动单被激活到提交有一 定的时间差(这个时间差非常的小),因此在确定触发价格和委托价格时最好拉开一定的价 差,以确保自动单指令被"激活"后能够成交。价差幅度的大小体现了希望成交的坚决程 度,幅度大成交的可能性大,幅度小则有不成交的可能。所以不同的人确定价差的幅度会 不一样,这因人而异,只要你认为是最适合的就行了。

6.3 管理自动单

自动单可以通过手工添加或通过止损止赢参数自动生成。通过止损止赢参数自动生成自动单请参见止损止赢。手工添加自动单界面如图 2.6。

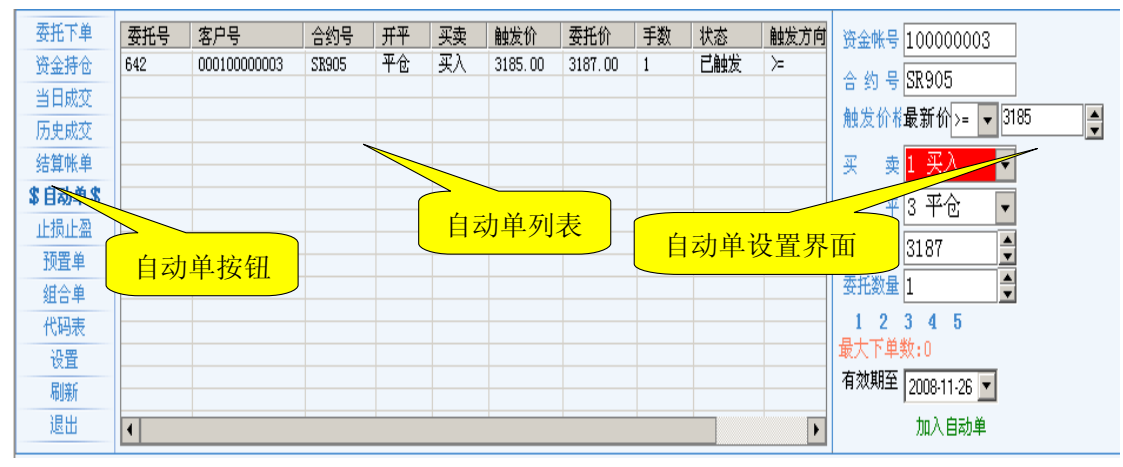

图 2.6

一张完整的自动单包括委托信息、触发条件和有效期。客户通过图 1.14 中右侧窗口可 以手工添加自动单。首先填写委托信息(如果客户决心自动单触发后成交,可以勾选"□ 按 市价委托"而不用填写委托价格),然后填写触发条件、选择有效期,最后点击"加入自动 单"按钮即可完成添加工作。自动单的有效期指从提交开始,在未触发情况下到指定有效日 期(包含该日期)一直有效。

添加的自动单显示在自动单窗口列表中,处理结果是未触发。未触发自动单可以通过双 击操作或右键菜单选择删除功能进行删除。对于满足触发条件的自动单,系统会以委托价报 到交易所,触发成功的单子跟手工报单的效果一样,将出现在委托选项卡界面中,同时自动 单处理结果修改为已触发;触发失败的单子可能是因为资金不足或持仓不足导致下单失败, 此时自动单处理结果为触发失败。对于已触发自动单,客户可以勾选设置选项卡中的"□ 不 显示已成功触发的自动单"而使已触发自动单不再显示,另参见第9条设置选项卡的基本参 数设置。

手工添加的用于止损止赢的平仓自动单不能够和持仓手数自动保持同步,**所以客户在自** 动单触发前通过手工下达平仓指令方式平仓后,务必删除该合约的止损止赢平仓自动单。 否则可能造成触发平掉后来的开仓。

【提示】:及时手工刷新自动单列表以掌握自动单触发最新情况。

7. 止损止盈

7.1 简介

止损止盈设置是客户根据自己的资金情况和交易习惯,在开仓成交之前分别对合约的多 空开仓预先设置止损(或止盈)幅度。客户一旦设置好某合约的多仓(或空仓)止损止盈 幅度,则在删除该设置之前,客户每次对该合约开多仓(或空仓)成交时,系统依据设置 自动生成对应的止损止盈触发指令。如果客户对止损或止盈均进行了设置,则将生成两条 触发指令,如果只进行了单项设置,则只生成一条触发指令。止损止盈触发指令以当天有效 的自动单方式出现在自动单列表中,可以点击自动单选项卡查看止损止盈触发指令执行情 况。管理手工添加自动单的方法对止损止盈触发指令同样有效。

止损止盈触发指令实际就是由系统根据止损止盈幅度自动生成的自动单,与手工添加的 自动单比较,有以下特点:

- ▶ 止损止盈触发指令只有开仓成交当日有效。
- ▶ 同时生成止损和止盈两条触发指令的情况下,如果其中一条被触发提交,另一条将被系统自动作废。

如果在触发指令触发前,通过正常下达平仓指令进行了部分平仓或全部平仓,触发指令中平 仓手数会自动减少,保持和持仓手数同步.

我们可以通过图 2.7 从整体上了解止损止盈设置、止损止盈、止损止盈触发指令和自动 单之间的关系。

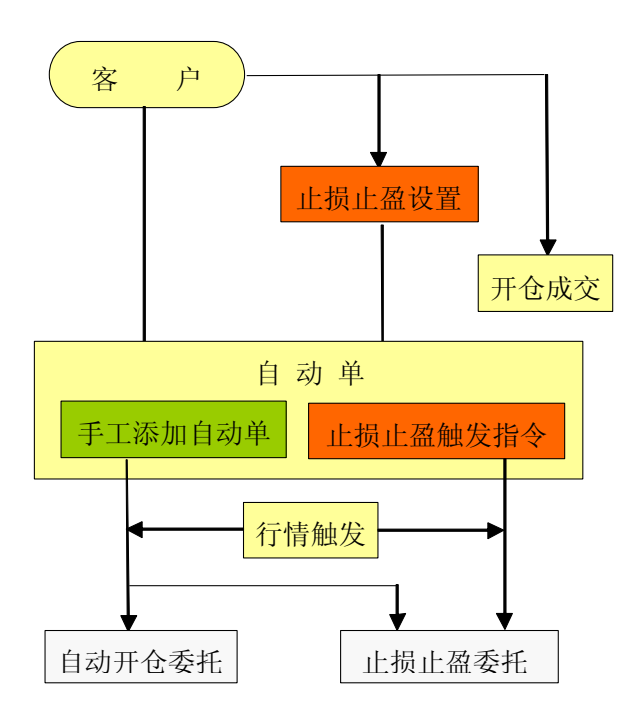

图 2.7

7.2 设置方法

点击止损止盈设置选项卡,进入图 2.8 设置界面。 设置分为买入开仓和卖出开仓两种 情况。

7.2.1 开仓为买入时止损止盈参数的设置

对于买入开仓而言,行情下跌低于开仓价时亏损,客户需要止损,行情上涨超过开仓价

时为盈利,客户可以止盈。在设置界面,首先在合约代码中输入合约号,买卖类别选择买入,此时可以看到最新价下跌超过开仓价时是止损操作,最新价上涨超过开仓价时是止盈 操作,如图 1.11 所示。

#### ▶ 止损操作

在"最新价下跌超过开仓价:"后面的输入框中填写止损幅度点数,在"就发出开仓成交价 - "后面的输入框中填写最低平仓委托价幅度点数。

当开仓成交后,系统自动根据以上设置生成止损触发指令,其触发方向是"下跌",即"≤",触发价格="开仓价一止损幅度点数",委托价格="开仓价 一最低平仓委托价幅度点数"。根据自动触发规则,最低平仓委托价幅度点数应该 大于止损幅度点数以提高触发后成交率,具体请参见 6.2 节描述的自动单触发规则。

#### ▶ 止盈操作

在"最新价上涨超过开仓价:"后面的输入框中填写**止盈幅度点数**,在"就发出开仓成交价 + "后面的输入框中填写**最低平仓委托价幅度点数**。

当开仓成交后,系统自动根据以上设置生成止盈触发指令,其触发方向是"上涨",即"≥",触发价格="开仓价+止盈幅度点数",委托价格="开仓价 +最低平仓委托价幅度点数"。根据自动触发规则,最低平仓委托价幅度点数应该 小于等于止盈幅度点数以提高触发后成交率。

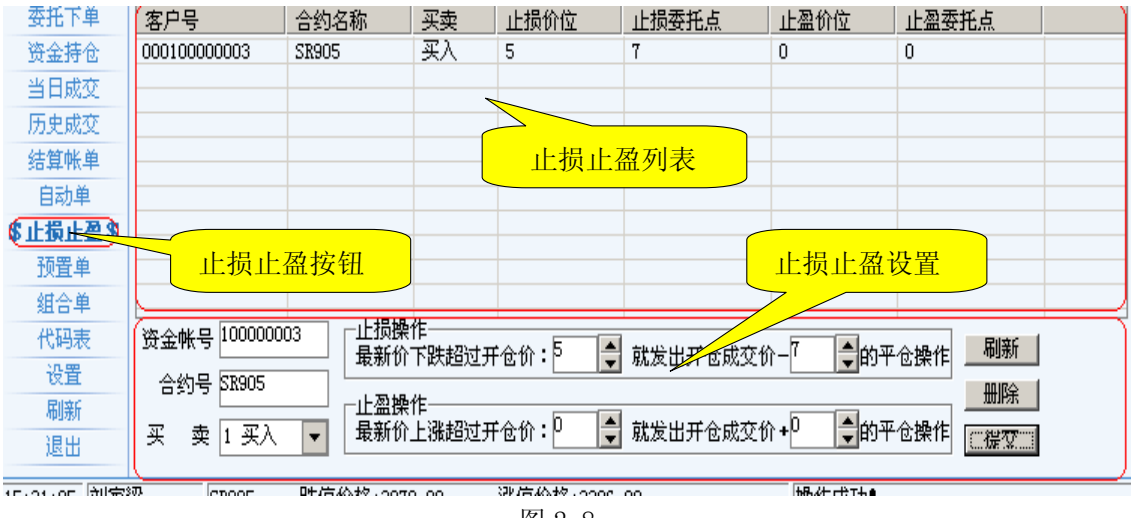

图 2.8

## 7.2.2 开仓为卖出时止损止盈参数的设置

对于卖出开仓而言,行情上涨低于开仓价时亏损,客户需要止损,行情下跌超过开仓价 时为盈利,客户可以止盈。在设置界面,首先在合约代码中输入合约号,买卖类别选择卖 出,此时可以看到最新价下跌超过开仓价时是止盈操作,最新价上涨超过开仓价时是止损 操作,如图 2.9 所示。

| 资金帐号 10000003 | □上盈操作<br>最新价下跌超过开仓价:5            | 刷新 |
|---------------|----------------------------------|----|
| 合约号 SR905     |                                  | 删除 |
| 买 卖 3 卖出 ▼    | 最新价上涨超过开仓价:□ 🔷 就发出开仓成交价+□ 彙的平仓操作 | 提交 |

#### ▶ 止盈操作

在"最新价下跌超过开仓价:"后面的输入框中填写**止盈幅度点数**,在"就发出开仓成交价 – "后面的输入框中填写**最高平仓委托价幅度点数**。

当开仓成交后,系统自动根据以上设置生成止盈触发指令,其触发方向是"下跌",即"≤",触发价格="开仓价一止盈幅度点数",委托价格="开仓价 一最高平仓委托价幅度点数"。根据自动触发规则,最高平仓委托价幅度点数应该 小于等于止盈幅度点数以提高触发后成交率。

▶ 止损操作

在"最新价上涨超过开仓价:"后面的输入框中填写止损幅度点数,在"就发出开仓成交价 + "后面的输入框中填写最高平仓委托价幅度点数。

当开仓成交后,系统自动根据以上设置生成止损触发指令,其触发方向是"上涨",即"≥",触发价格="开仓价+止损幅度点数",委托价格="开仓价 +最高平仓委托价幅度点数"。根据自动触发规则,最高平仓委托价幅度点数应该 大于止盈幅度点数以提高触发后成交率。

7.3 提交、修改或删除

在检查参数设置无误后,点击提交,则完成该合约的某一方向的止损或止盈设置。如果 还有其他合约要设置,可以继续上述步骤。如果要删除某一项设置,则在选定该项设置后点 击<u>删除</u>即可。如果要对所设定的参数进行修改,则输入合约代码、方向,重新输入新参数提 交即可。

参数一旦设定,直到你进行新的修改或删除之前一直有效。

8. 预置单

该功能窗口管理预备委托单。预备委托单通过实时委托窗口添加,列表中的预备单存储 于交易程序运行目录中,因此同一客户改变程序运行目录或更换计算机将不能保证预埋单的 一致性。预备单窗口如图 2.10。

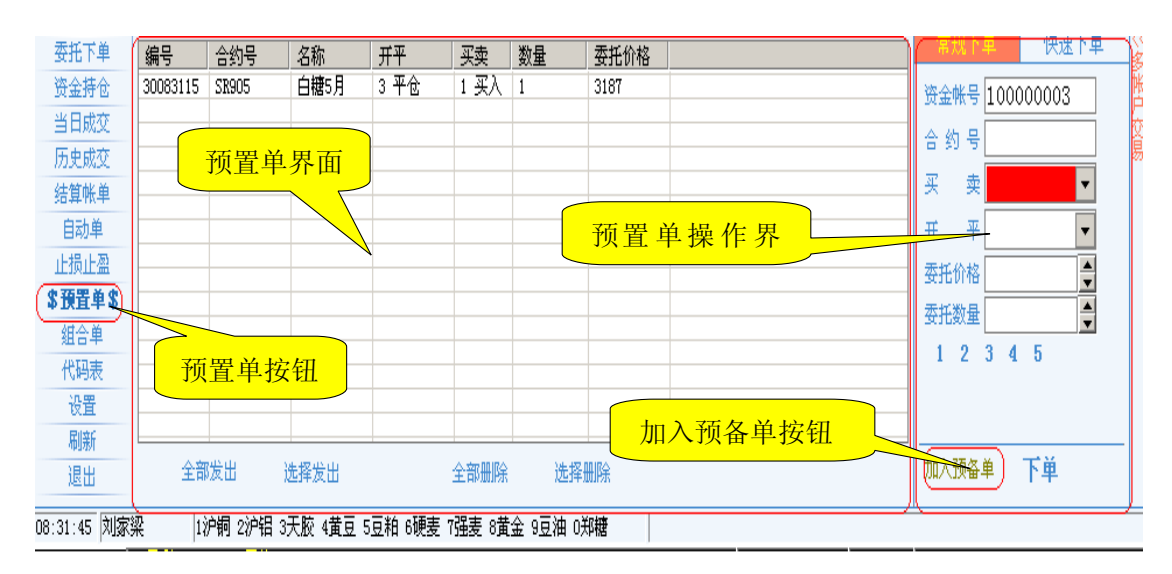

图 2.10

双击其中一条预委托记录或右键菜单中选择"全部发出"可自动发送该预委托单。选择

预置单界面下方的"全部发出"可实现发送多条预委托单。另外右键现菜单中还提供删除 预备单、全部删除等操作功能。

9.组合单

组合单是为了实现帐户对同时下达多条委托指令的集中式操作功能。用户只需提前将多 条委托指令以组合单委托信息的形式设置在同一组合单中,在交易时,点击"发送组合单" 按钮即可实现同时委托多条指令的功能。如图 2.11

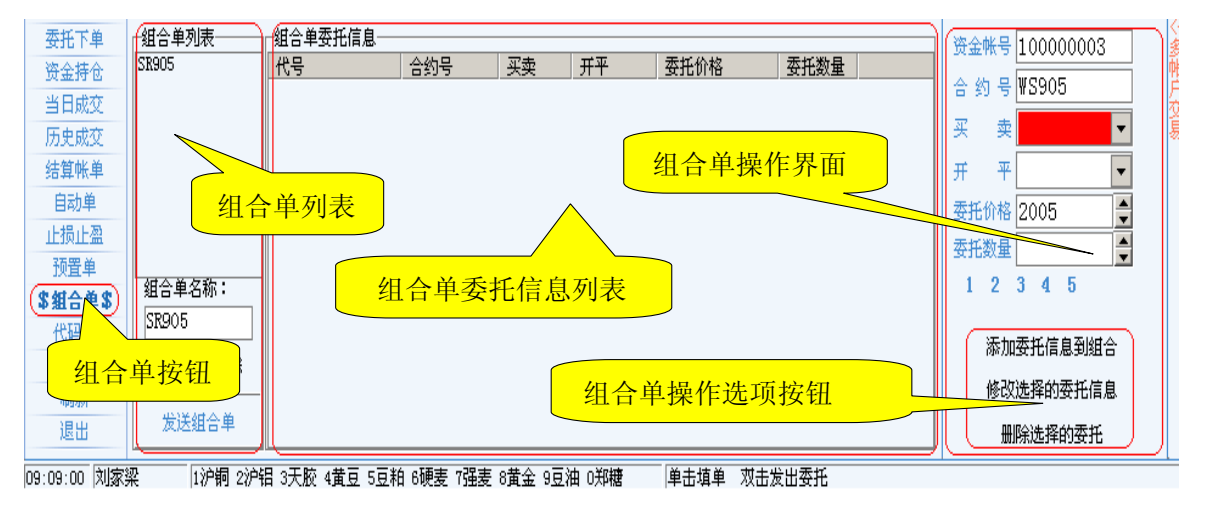

图 2.11

#### 9.1 组合单的设置

在组合单的名称里输入组合单的名称,该名称可以是字符,数字,或者是特殊字符。如 "强麦套利"单击"添加"按钮并确认后,即可在组合单列表中生成名为"强麦套利"的组 合单。根据客户需要,用户可以设置多个组合单。如图 2.12

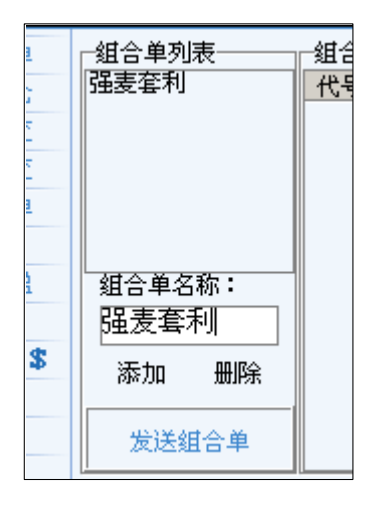

图 2.12

9.2 在组合单中添加组合单委托信息

组合单一旦设置好,就可以向组合单中添加组合单委托信息,首先需要选中组合单列表 中组合单的名称如:选中名称为 SR905 的组合单。在右侧的"资金帐号"、"合约号"、"买 卖"、"开平"、"委托价格"、"委托数量"中输入客户所需要设置的委托信息的参数。点击"添 加委托信息到组合"按钮,则完成了组合单委托信息的添加操作。

客户可以根据自己的需要,添加多个组合单委托信息。多帐户添加组合单委托信息,需

要首先在多帐户交易中登陆您所要登陆的帐户号,登陆成功后双击您所要设置的帐户号,在 资金帐号中即会显示出您要操作的帐户。如图 2.13

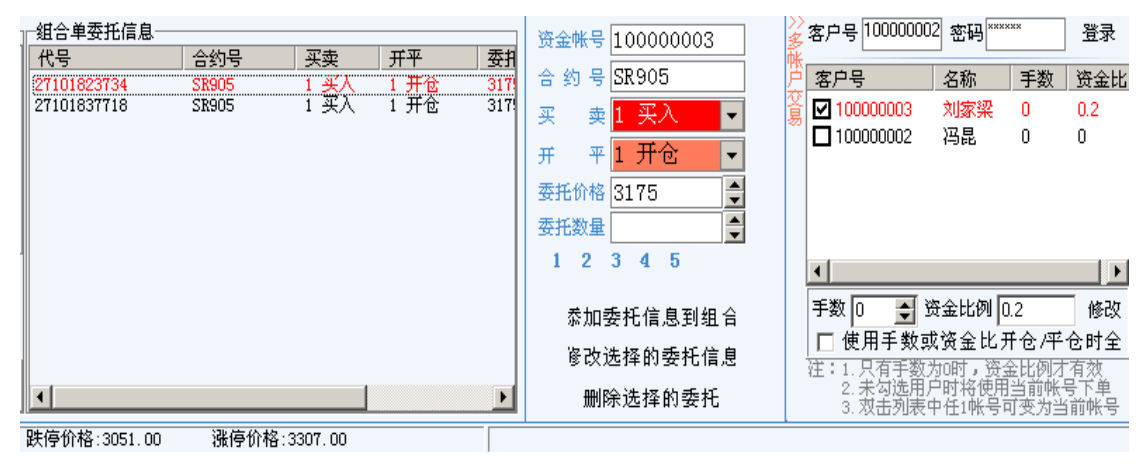

图 2.13

9.3 组合单委托信息的修改与删除

如果需要将某一组合单委托信息进行修改操作,可以先选中需要修改的组合单委托信息,在右侧的"资金帐号"、"合约号"、"买卖"、"开平"、"委托价格"、"委托数量"框中修改参数,点击"修改选择的委托信息"按钮进而实现对组合单委托信息的修改。 如果需要删除某一组合单委托信息,可以选中需要删除的组合单委托信息,点击"删除选择的委托"按扭并进行确认,从而完成对该组合单委托信息的删除操作。如图 2.14

> > 图 2.14

9.4 组合单委托指令的下达

当客户根据自己需要在组合单里设置好了若干组合单委托信息后,在交易中点击"发送 组合单"并确认,就可以完成组合单委托信息的指令下达并返回信息提示。组合单一经设置, 将持续有效。

【提示】: 对已经申报未成交的组合单,如若需要撤回报单需在委托下单选项中撤单。

10. 代码表

如图 2.15 所示,代码表窗口显示系统中合约代码和合约名称的对应关系。点击任一合约其代码可以自动填入实时委托窗口的合约代码输入框。

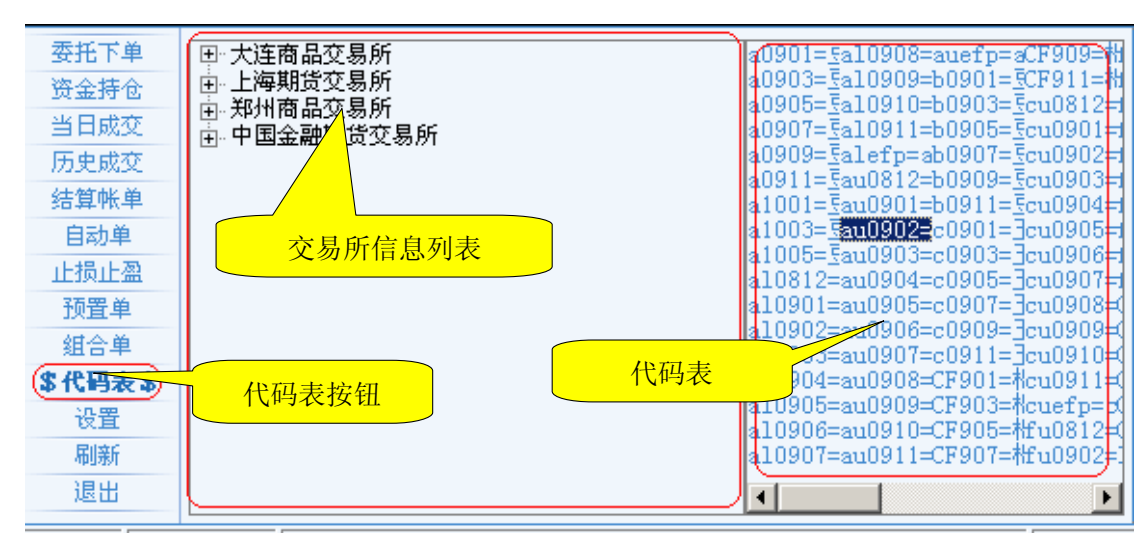

图 2.15

11. 设置

本项由"修改密码"、"交易设置"、"默认委托查询设置"、"快速交易设置"、"提示音设 置"5个子项组成。

11.1 修改密码

如图 2.16 交易登陆的密码在此处进行修改。

修改密码 交易设置 默认委托查询设置 快速交易设置 提示音设置 帐号组设置

| ┌修改密码 |    |  |
|-------|----|--|
| 原密码   |    |  |
| 新密码   | 确认 |  |
| 密码确认  |    |  |
|       |    |  |
|       |    |  |
|       |    |  |
|       |    |  |
|       |    |  |

图 2.16

11.2 交易设置

如图 2.17 用户可以在交易设置中将需要使用的功能,在功能选项的前面的勾选框中选 定后点击"确定修改"按钮即可以实现该功能。如果不需要某种功能,则勾去勾选框中的"勾" 后,并点击"确定修改"按钮则可以删除该功能。

| 修改密码 交易设置 默认委托查询设置 快速交易设置 提示音设置 帐号组设置                                         |
|-------------------------------------------------------------------------------|
| ─交易设置───────────────────────────────────                                      |
| <ul> <li>✓ 显示最大可用合约 □ 委托后需要确认</li> <li>□ 自动取价</li> <li>✓ 自动连接下一个站点</li> </ul> |
|                                                                               |
|                                                                               |
|                                                                               |
|                                                                               |

图 2.17

# 11.3 默认委托查询设置

用户如需要改变"委托下单"中的"状态"一栏中的委托单状态回馈,那么则可以在此项中勾选,该项默认所有委托查询类型的状态。如图 2.18

| 修改密码 交易设置                                                                                                    | 默认委托查询设置 快速交       | ₹易设置│提示 | 长音设置 │ 帐号组设置 │ |
|----------------------------------------------------------------------------------------------------|--------------------|---------|----------------|
| 默认委托查询设置                                                                                                    |                    |         |                |
| ●● 存撤 ● ジョン しんしょう しんしょう しょう しょう しょう しょう しょう しょう しょう しょう しょう | 未报 ☑ 部成<br>法报 ☑ 已成 | 确定      |                |
|                                                                                                    | 正报 回撤废             | 默认      |                |
| III 已撤 III                                                                                                    | 己报 ☑ 废单            |         |                |
|                                                                                                    |                    |         |                |
|                                                                                                    |                    |         |                |
|                                                                                                    |                    |         |                |
|                                                                                                    |                    |         |                |
|                                                                                                    |                    |         |                |

图 2.18

11.4 快速交易设置

如图: 2.19。该功能不支持多用户模式。需要和快速下单功能结合使用。详细设置请见"快速下单"章节。

| 修改密码   | 交易设置   | 默认委托查询;    | 投置 快速交易设置 提示音设置 帐号组设置                       |   |
|--------|--------|------------|---------------------------------------------|---|
| ┌─代码下单 | 默认手数一  | ── 🔽 启用 ── | ┌─交易快捷键──────────────────────────────────── | 1 |
| 代码     | 名称     | 下单手数       | ▋ 快速买入                                      |   |
| m0901  | 豆粕0901 | 1          | Ctrl+ 小键盘1 ▼                                |   |
| m0903  | 豆粕0903 | 1          | □                                           |   |
| m0905  | 豆和0905 | 1          | 快速卖出 は・ 名田中積式天効                             |   |
| m0907  | 豆粕0907 | 1          | $C+r1+$ 小键盘2 $\checkmark$ 四 亚 A H A A H H   |   |
| m0908  | 豆粕0908 | 1          |                                             |   |
| m0909  | 豆粕0909 | 1          |                                             |   |
| m0911  | 豆粕0911 | 1          | 収上海交易所支持                                    |   |
| m0912  | 豆粕0912 | 1          | _ 价格浮动设置                                    | 4 |
| a0901  | 豆一0901 | 1          |                                             |   |
| a0903  | 豆一0903 | 1          | □ 委托价格浮动基数 1 🖕 保存                           |   |
| a0905  | 豆一0905 | 1          |                                             |   |
| a0907  | 豆一0907 | 1          |                                             |   |
| a0909  | 豆0909  | 1          | ▲ 头入时:受出10°=实益10°+浮动基数X最小受动10°              |   |
| 注:多用。  | 户模式无效  |            | ↓ 卖出时:委托价=买盘价-浮动基数X最小变动价                    |   |

图 2.19

11.5 提示音设置

通过该项可以选择是否使用提示音。如图 2.20

修改密码 交易设置 默认委托查询设置 快速交易设置 提示音设置 帐号组设置

| ☑ 启用声音提示          |     |    |    |
|-------------------|-----|----|----|
| 委托成功:WAV\委托成功.wav | ] 🖻 | 测试 |    |
| 委托失败:WAV\委托失败.wav | ) 🖻 | 测试 | 停止 |
| 成交回报:WAV\成交回报.wav | 1 🔊 | 测试 |    |
| 保存                |     |    |    |
|                   |     |    |    |
|                   |     |    |    |
|                   |     |    |    |

图 2.20

11.6 账号组设置 详细设置见"组与组模式的应用"章节!如图 2.21

| 修改密码 交易设置      | 默认委托查询设置         | 快速交易设置                                                                                                    | 提示音设置 | 帐号组设置 |
|----------------|------------------|----------------------------------------------------------------------------------------------------|-------|-------|
| _组名列表          |                  |                                                                                                    |       |       |
| 101546         | 客户号 手数           | 资金比                                                                                                    |       | 1     |
| 1保1以<br> 白糖905 | 100000001 0      | 0                                                                                                    | 刷新    |       |
|                | 10000002 0       |                                                                                                    |       |       |
|                | 10000000000000   | ° I                                                                                                    |       |       |
|                |                  |                                                                                                    |       |       |
|                |                  |                                                                                                    |       |       |
|                |                  |                                                                                                    |       |       |
|                | 変卢是 100000003    | 法thn / 构动                                                                                                    |       |       |
| 日本 横邦          | -5, 5<br>∓** 0 ▲ | ar the the the test of the test of the test of the test of the test of the test of the test of the test of test of tes |       |       |
| 名称:[[\$39      |                  | 冊順全                                                                                                    |       |       |
| 添加 删除          | 资金比例 0           | 2011/201                                                                                                    |       |       |
|                |                  |                                                                                                    |       |       |
|                |                  | 图 2 21                                                                                                    |       |       |

11.7 刷新

舀 2.

刷新 刷新界面点击左侧菜单按钮。

11.8 退出

退出界面点击此按钮。\_\_\_\_\_\_

三、实时委托窗口的操作

1. 常规下单

客户可以在本窗口发出实时委托指令或将填写好的委托单送入预埋单列表。实时委托窗 口如图 3.1 所示。

| 常规下   | ۴.   | 快速    | 下单 |
|-------|------|-------|----|
| 资金帐号  | 1000 | 00003 |    |
| 合 约 号 | SR90 | )5    |    |
| 买 卖   |      |       | -  |
| 开 平   |      |       | -  |
| 委托价格  | 3133 | 3     | -  |
| 委托数量  |      |       | -  |
| 12    | 3 4  | 5     |    |
|       |      |       |    |
|       |      |       |    |
| 加入预备。 | 单    | 下単    |    |
|       |      |       |    |

图 3.1

该窗口由"常规下单"和"快速下单"两个功能窗口组合而成。

1.1 常规下单

# 资金账号:

单账户下默认资金号就为客户登陆的资金账号。多账户下客户需要双击右侧多账户交易 窗口中的需要选择的客户号。

合约号:

- ▶ 手工输入合约代码的全部字母和数字;
- ▶ 单击行情窗口中某合约行情,程序自动填写该合约代码;
- 如果忘记合约代码,可以单击"功能选择窗口"的"代码表"选项卡查看合约 代码。单击代码表中任意一合约代码也可完成自动填写。

## 买卖:

- ▶ 鼠标选择买卖方向;
- ▶ 键盘输入1代表买入,输入3代表卖出。

# 开平:

- ▶ 鼠标选择开平方向;
- ▶ 键盘输入1代表开仓、输入3代表平仓。如果合约代码是上海品种,输入2 代表平今仓。

#### 委托价格:

- ▶ 手工输入价格;
- ▶ 按"PageUp"键即填入涨停价,按"PageDown"键即填入跌停价;
- ▶ 每点击一次输入框后面的微调按钮可以增加或减少该合约的一个最小变动价格单位;

## 委托数量:

- ▶ 手工输入数量;
- ▶ 每点击一次输入框后面的微调按钮可以增加或减少一手。

不管如何输入,最大手数都不能超过下面"最大下单数"中显示的手数。

## 1.2 快速下单

快速下单是通过快速下单界面里对相关的"资金帐号"、"合约号"、"开平"、"委托数量" 等参数的设置后,直接选择按照即时的买价、卖价和最新价格这3种不同的价格作为委托价 格进行下单,由于不需人工手动输入委托价格,所以可以达到快速下单的目标。快速下单窗 口界面如图 3.2

图 3.2

1.21 快速下单的操作方法

- 1) 在资金帐号中选中需要操作的客户号。如: 100000003
- 2) 在合约里添入合约代码。如: SR905
- 3) 在开平里选择"开仓"、"平仓"、"平今仓"。

- 4) 委托数量里选择需要委托的数量。下方有该客户所能下达的委托数量的具体提示。
- 5) 点击"买"按钮,则委托价格将按照即时的买价委托,确认后即可发出委托单。
- 6) 点击"卖"按钮,则委托价格将按照即时的卖价委托,确认后即可发出委托单。
- 7) 在标有"绑"字的勾选框内勾选中该项,点击"买"按钮或者"卖"按钮,委托价格将 以最新价发出委托。

【提示】: 快速下单功能可以省略您下单过程中填写委托价格的步骤,实现了根据客户的选择,按照3种不同的价格作为委托价格的快速下单效果,但是快速下单并不等同于快速成交,成交的快慢与交易所的成交规则有着密切的关系。

1.22 快速下单的设置

由于快速下单中的多数操作需要每次通过手工逐项输入,鼠标点击操作,为了解决这一 繁琐操作的问题,实现键盘快捷操作,通过点击"快速下单的设置"按钮调用"快速交易设 置"功能,对一些合约的买卖开平进行提前设置。一旦设置完成,只要按下设置好的按键, 即可完成委托单下达的指令操作。如图: 3.3

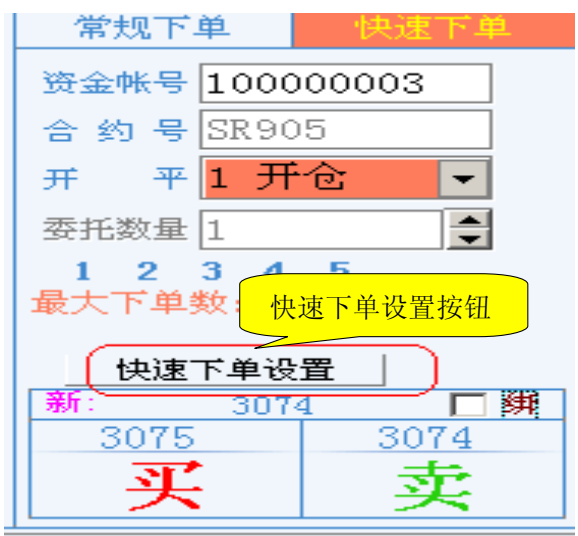

图 3.3

通过点击"快速下单设置按钮"调用出的快速交易设置界面。如图: 3.4

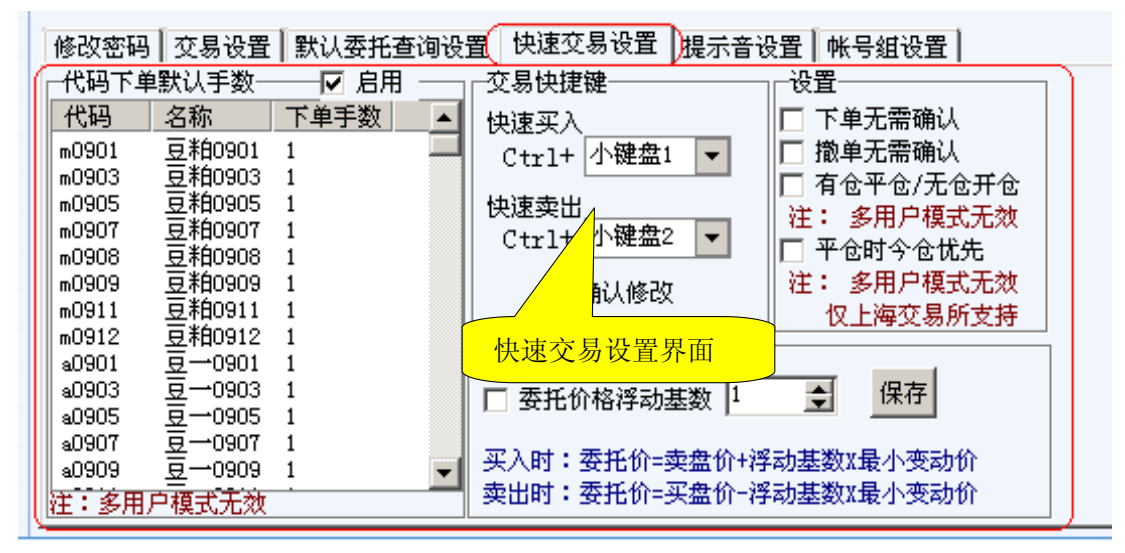

图 3.4

● 代码下单默认手数 该选项主要是设置合约代码的手数。如图 3.5。

| 修改密码   | 交易设置            | 1 默认委托查询  | 设 |
|--------|-----------------|-----------|---|
| (代码下单  | 自默认手数——)        | ┣ 一 🔽 🖂 — |   |
| 代码     | 名称              | 下单手数      | • |
| m0901  | 豆粕0901          | 1         |   |
| m0903  | 豆粕0903          | 1         |   |
| m0905  | E \$80905       | <u> </u>  |   |
| m090 / | 码手数列表           |           |   |
| m090   | 444             |           |   |
| m0909  | 盘和0909          | 1         |   |
| m0911  |                 | 1         |   |
| m0912  | <u> </u> 基和0912 | 1         |   |
| a0901  | 볼─0901          | 1         |   |
| a0903  | 垦→0903          | 1         |   |
| a0905  | 보0905           | 1         |   |
| a0907  | 보0907           | 1         |   |
| (a0909 | 표0909           |           |   |
| 注:多用   | 户模式无效           |           |   |

图 3.5

双击客户需要设置手数的合约,如操作 m0901 合约,双击 m0901 合约,在弹出的对话 框中,把1改为2,则改完后,在快速下单中对 m0901 的开平仓操作默认为2 手。如 图 3.6 3.7

| 修改密码   | 交易设置   | 默认委托查询设   | ☆置 快速交易设置 提示音设置 帐号组设置                       |
|--------|--------|-----------|---------------------------------------------|
| ┌─代码下单 | 默认手数一  | ── 🔽 启用 🔄 | 」┌交易快捷键──────────────────────────────────── |
| 代码     | 名称     | 下单手数  ▲   |                                             |
| m0901  | 豆粕0901 | 1         |                                             |
| m0903  | 豆粕0903 | 1         | 0004                                        |
| m0905  | 豆粕0905 | 1         | t m0901                                     |
| m0907  | 豆粕0907 | 1         | 2                                           |
| m0908  | 豆粕0908 | 1         | <u></u>                                     |
| m0909  | 豆粕0909 | 1         |                                             |
| m0911  | 豆粕0911 | 1         | OK Cancel                                   |
| m0912  | 豆粕0912 | 1         |                                             |
| a0901  | 豆0901  | 1         |                                             |
| a0903  | 豆─0903 | 1         | □ 委托价格浮动基数 1 🚽 保存                           |
| a0905  | 豆0905  | 1         |                                             |
| a0907  | 豆0907  | 1         |                                             |
| a0909  | ₫0909  | 1 👻       | 天八町・安元町=突盆町=存初茎数X取小文初町<br>                  |
| 注:多用)  | 户模式无效  | ·         | ● 奕出时:                                      |

图 3.6

| 修改密码   | ┃ 交易设置            | 默认委托   | 查询设          |
|--------|-------------------|--------|--------------|
| ─代码下单  | 默认手数一             | - 🔽 启用 | $\mathbb{D}$ |
| 代码     | 名称                | 下单手数   | -            |
| (m0901 | 豆粕0901            | 2)     |              |
| m0903  | 豆粕0903            | 1      |              |
| m0905  | 豆粕0905            | 1      |              |
| m0907  | 豆粕0907            | 1      |              |
| m0908  | 豆粕0908            | 1      |              |
| m0909  | 豆粕0909            | 1      |              |
| mO911  | 豆粕0911            | 1      |              |
| m0912  | 豆粕0912            | 1      |              |
| a0901  | 豆0901             | 1      |              |
| a0903  | 豆0903             | 1      |              |
| a0905  | 豆─0905            | 1      |              |
| a0907  | 豆0907             | 1      |              |
| a0909  | 豆─0909            | 1      | -            |
| 注:多用用  | <sup>-</sup> 模式无效 | •      |              |

图 3.7

注意:如果要使用默认手数请在"启用"框内需要打勾。如果想在快速下单中手动设置 具体手数,请不要打勾。

● 交易快捷键

该功能主要是设置快捷键。可使用的候选键为右侧小键盘上 0-9 十个按键,主键盘上的26 个字母,从 F1—F12 结束的 12 个功能键,共计 48 个可使用的按键! 买入和卖出只能分 别对应 1 个唯一的按键,不可以出现如:买入的快捷键是 A 键,而卖出的快捷键也是 A 键的现象。在点击快捷键的时候必须配合 CTRL 键的使用,同时按下 CTRL 键和交易快 捷键,才能完成指令的下达。设置好快捷键后点击"确认修改"按钮,快捷键即可生效。 这样每次您就无需在用鼠标点击快速下单中的"买入"或者"卖出"了,直接按下快捷 键完成操作。如图 3.8

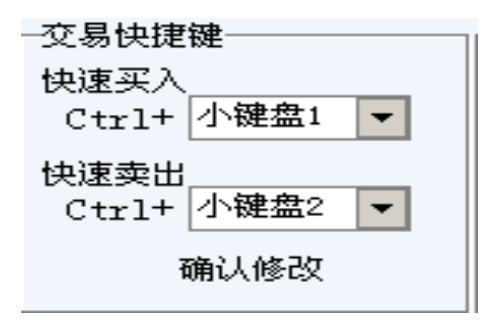

图 3.8

● 价格浮动设置

该项主要是完成浮动基数的设置,从而确定委托价格的标准。"委托价格浮动基数" 前的框内打勾后,将使用浮动基数来确定委托价格的标准。在不选择此项的情况下,委 托价格将严格按照买盘价格和卖盘价格进行委托,但是随之带来成交概率的减小,因为 在客户点击下单操作指令,在到指令下达到交易所场内,场内在进行价格的排序撮合, 虽然时间很短,但即使在这极短的时间里,价格也可能发生瞬间的变化,如,卖价可能 瞬间减少 2 个点,买价瞬间增加 3 个点,那么委托价格和即时行情就出现不一致的状况, 那么委托出去的单子则有可能不成交。而引入了浮动基数的概念后,将有效的增加成交 的概率,并能让客户对委托价格容忍的变动限度内成交。

所谓浮动基数就是用1个固定的自然数作为参数,该参数与某合约的最小变动价位 进行乘法运算,得出的积作为买入方向来看是加数,作为卖出方向来看是减数。浮动基 数越大,说明客户对委托价格的变动幅度的容忍度越大。浮动基数越小,说明客户对委 托价格的变动幅度的容忍度越小。如果客户对委托价格不能容忍其做任何变动,则浮动 基数设置为 0 或者不使用"价格浮动设置"功能。如: SR905 合约,即时卖价是 3010, 即时买价是 3008,设置浮动基数为 2,则 SR905 买入开仓或者平仓的委托价格为 3010+2\*1=3012 的买入委托价格。SR905 卖出开仓或者平仓的委托价格为 3008-2\*1=3006 的卖出委托价格。关于委托价格的算法,如图 3.9

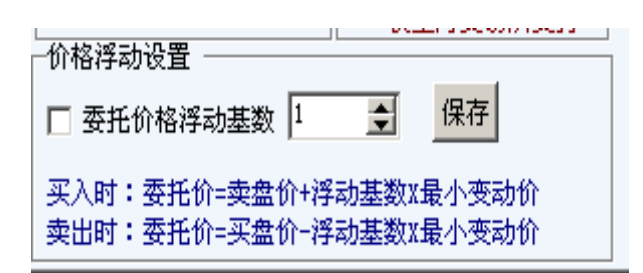

图 3.9

● 设置如图: 3.10

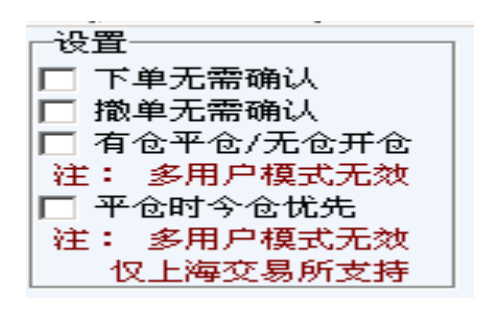

图 3.10

下单与撤单无需确认,框内打勾后,快速下单委托时,将不出现确认对话框。

有仓平仓/无仓开仓,框内打勾后,将根据您的对某一合约的持仓状况,进行开,平的操作。

平仓时进仓优先,框内打勾后,上期所的品种,将以客户所持有的今仓作为平仓的先手, 老仓排后。郑交所和大交所无效。

四、多帐户交易窗口的操作

多帐户交易功能,是富远交易软件继承了新纪元原老版交易中交易新干线的多用户下单功能。在此基础上功能更加强大,界面更加优良,操作更加人性化。多账户交易界面中,z 账号组分为"非组模式"和"组模式",账号组登陆后默认为非组模式。如图 4.1

| 算客户号 101544 ▼ 密码 ****** 登录                               |    |
|----------------------------------------------------------|----|
|                                                          |    |
| 🛖 🗖 101546 林海生 0 0                                       |    |
| 🦉 🗖 101545 窦静江 0 0                                       |    |
| 用□101544 杨剑 0 0                                          |    |
| 前                                                        |    |
| 格                                                        |    |
| 🋱 手数 🛛 🚽 资金比例 🗗 🦷 修改                                     |    |
| 🚊 🛛 全选 全不选 清手数 清资金比                                      |    |
| ₩ 开仓手数使用 平仓手数使用                                          |    |
| 号   〇 "安托数量"     〇 "安托数量"  <br>マ   〇 沿完"毛数"     〇 沿完"毛数" |    |
|                                                          |    |
|                                                          | 团工 |

(一) 多账户的非组模式

1. 多帐户非组模式的登陆

**在非组模式下**使用某一客户号如: 101546 登陆到富远新纪元交易软件,在右方点击有 红色的"多帐户交易"的菜单按钮,将出现多帐户交易的界面。

在"客户号"里输入需要添加的客户号如: 101505 和 101544。密码为交易密码。登陆 后在多帐户交易的界面里会出现相应的帐户,分别为: 101546、101545 和 101544。由于之 前的 101546 的客户已经在登陆软件的时候登陆过,所以在多帐户交易界面里就无须重复登 陆。客户可以根据自己的需要按照以上方法登陆多个帐户。如图 4.2

| シシ多 | 帐号组 非组   | .模式 💌            | 设置   | 鉬           |              |
|-----|----------|------------------|------|-------------|--------------|
| 帐户  | 客户号 1015 | 44 💌 惑           | ₩    | **          | 登录           |
| 횕   | 客尸号      | 名称               | 手数   | 资金          | 282          |
|     | 101546   | 林海生              | 0    | 0           |              |
| 盃   | 101545   | 窦静江              | 0    | 0           |              |
| 甩   | 101544   | 杨剑               | 0    | 0           |              |
| 끖   |          |                  |      |             |              |
| 嶈   |          |                  |      |             |              |
| 使   | 手数 0     | 🛃 资金比            | 例回   |             | 修改           |
| 픮   | 全选 全     | 不选 清手            | 数 清资 | 8金比         |              |
| 肶   | ┌开仓手数1   | 使用一              | 平仓   | 手数1         | 使用           |
| 물   | 〇 "委托3   | 数量″<br>主粉″       | 183  | 安托教         | 敗重″  <br>≦粉″ |
| 軋   |          | <u>「</u> 転<br>北" | Ö    | ž<br>至<br>平 | T SX         |

图 4.2

2. 多帐户非组模式的操作

在多帐户交易界面里**非组模式下**,具体客户号前有勾选框,**将登陆的的帐户全部勾选** 后,在"常规下单"中填入"合约号"、"买卖"、"开平"、"委托价格"、"委托数量",点击 下单,即可实现多帐户的下单指令。

需要注意的是,下单之前需要在多账户交易界面的下方中的,"开仓手数使用"和"平 仓手数使用"设置好所需要的开平方式,并且在设置之前,需要明确是使用"手数"方式下 单或是使用"资金比例"方式下单。

当明确使用"手数"下单时,则"开仓手数使用"和"平仓手数使用"不可以使用"资 金比"和"全平"开平仓。

当明确使用"资金比例"方式下单,则"开仓手数使用"和"平仓手数使用"不可以 使用"委托数量"及"设定手数"下单。

如图 4.3 和 4.4

|              |             |            |                              |             |       | 隐藏交易       | 易面板  | V             |                                                                                                    |
|--------------|-------------|------------|------------------------------|-------------|-------|------------|------|---------------|----------------------------------------------------------------------------------------------------|
| \$委托下单\$     | □ 7         | 「显示成交单     | 🔲 不显示已撤!                     | 重不 🗌 单      | 記念度単  |            |      | 常规下单   快速下单   | ≫ 帐号組 非组模式 ▼ 设置组                                                                                                    |
| 资金持仓         | ★ 状态        | 委托号        | 客户号                          | 合约号         | 开平    | 买卖         | 委价   | 资金帐号 101546   |                                                                                                    |
| 当日成交         | 甫 已成        | 213        | 000000101545                 | IF0812      | 开仓    | 买入         | 2004 |               |                                                                                                    |
| 历史成交         | 户昆成         | 214        | 000000101544                 | IF0812      | 开创    | 买人         | 2004 | 合约号IF0812     | <u> - 富戸号 - 「名称 「手数」资金比」</u>                                                                                                    |
| 社智能 首        | 自己以         | 212        | 00000101546                  | 160812      | 井包    | 头八         | 2004 | 买 卖 1 买入 🗖    | 🔔 🗹 101546 🛛 林海生 0 0                                                                                                    |
| 「お昇版牛        | 69          |            |                              |             |       |            |      |               | 枩 🔽 101545 窦静江 0 0                                                                                                    |
| 日动甲          | 4           |            |                              |             |       |            |      | 开 半1 开它 💌     | 用 ☑ 101544 杨剑 0 0                                                                                                    |
| 止损止盈         | <b>艏</b> —— |            |                              |             |       |            |      | 委托价格 2004.8   |                                                                                                    |
| 预置单          | <u>P</u>    |            |                              |             |       |            |      | ★ 紅 粉 具 匠 📃 🔺 | 四<br>将                                                                                                    |
| 组合单          | - 二         |            |                              |             |       |            |      | 安元奴里 0        | (「手数」5 🔺 资金比例 🕡 🦷 修改)                                                                                                    |
| 代码表          | 64          |            |                              |             |       |            |      | 1 2 3 4 5     |                                                                                                    |
| 20.00        |             | **         |                              |             | Dit A | -78        |      | 最大下単数:28      | 至此 至小旋 清于数 清货金比                                                                                                    |
| 及王           | IF0812 最新   | 浙:1972 涨路  | €:-33.8 成父 <mark>(號</mark> ] | 1)):2126.00 | いた。   | ₱10∩:1885. | 60   |               | (开仓手数使用) 世仓手数使用                                                                                                    |
| 刷新           | 101546 08   | :45:25 任ip | 58.218.250.13 <u>4</u>       | 皇求成功        |       |            |      |               | 号   ○ "妥托釵重"   ○ "妥托釵重"   ○ "安托釼重"   ○ "安托釼重"   ○ "安托級重"   ○ "安托級重"   ○ "安托級重"   ○ "安托級重"   ○ "会乐会重"   ○ "会乐会重"   ○ ○ · ○ · ○ · ○ · ○ · ○ · ○ · ○ · ○ · |
| 退出           |             |            |                              |             |       |            |      | 加人预备单 卜単      |                                                                                                    |
|              |             |            | A                            |             |       |            |      |               |                                                                                                    |
| 13:31:34  林海 | 生 1         | 开位 3 半     | 仓 2 半今仓                      |             |       |            |      |               |                                                                                                    |

图 4.3

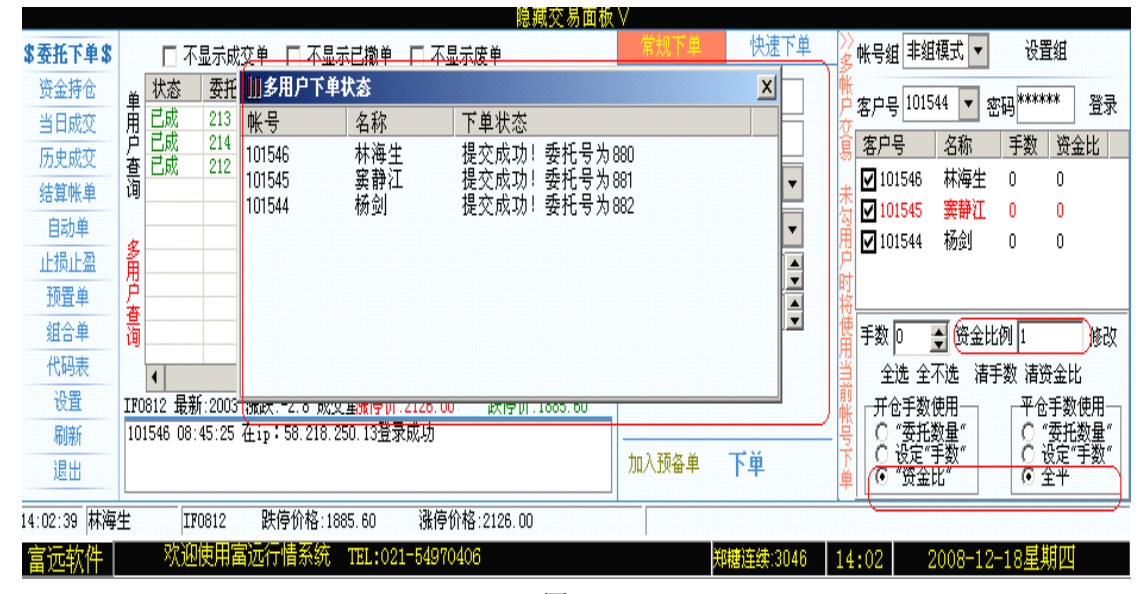

图 4.4

3. 使用手数或资金比例功能的多帐户下单操作

在多帐户交易界面里,客户号前有勾选框,将登陆的的帐户全部勾选后,在"常规下单" 中填入"合约号"、"买卖"、"开平"、"委托价格",委托数量上使用手数或资金比例功能的 多帐户下单,具体做法有两种。

●使用手数:双击需要设置手数的帐户,在标有"手数"的框里填写委托数量,点击"修 改"按钮,完成该帐户的手数设置。如图 4.5

| い2    | ▶ 帐号组 非组模式 💌 设置组                  |       |                                             |                               |  |  |  |  |  |  |
|-------|-----------------------------------|-------|---------------------------------------------|-------------------------------|--|--|--|--|--|--|
| 低户森   | 條<br>户客户号 101544 ▼ 密码****** 登录    |       |                                             |                               |  |  |  |  |  |  |
| 斎     | 客户号                               | 名称    | 手数                                          | 资金比                           |  |  |  |  |  |  |
| -     | 101546                            | 林海生   | 1                                           | 0                             |  |  |  |  |  |  |
| 盃     | 101545                            | 窦静江   | 2                                           | 0                             |  |  |  |  |  |  |
| 围     | 101544                            | 杨剑    | 3                                           | 0                             |  |  |  |  |  |  |
| 戸时協   |                                   |       |                                             |                               |  |  |  |  |  |  |
| 使用    | 手数 3                              | 🚽 资金比 | 例回                                          | 修改                            |  |  |  |  |  |  |
| 剴     | 全选 全 <sup>2</sup>                 | 不选 清手 | 数 清资                                        | £金比                           |  |  |  |  |  |  |
| 前帐号下单 | 开仓手数1<br>○ "委托<br>○ 设定"<br>○ "资金! | 使用    | 平<br>000<br>1<br>1<br>1<br>1<br>1<br>1<br>1 | 手数使用<br>委托数量"<br>5定"手数"<br>全平 |  |  |  |  |  |  |

图 4.5

● 使用资金比例:双击需要设置按照资金比例下单的帐户,在"资金比例"框里填写 资金比例,该数值不可以大于 1。

例如对客户号为: 101546 的客户设置资金比例为 0.2 的值,当该客户的资金为 10000 元时,将按照该客户资金的 10 分之 2 的比例,即 2000 元为标准进行数量的取值,这种取值 将依照具体合约价值来判定,如玉米 901 合约价格约为 1500 左右,相对来说 2000 块够开 1 手仓位,而对于白糖 905 来说合约价格约为 3000,那么 2000 就不够 1 手的仓位。当填写好 资金比例时,点击"修改"按钮即可。同时,界面右下方的"开仓手数使用"和"平仓手 说使用"应选择"资金比"和"全平"或者"设定手数"选框!如图 4.6

| 1. 大连商品     | 12  | .上海!            | 明货 (3.            | 郑州商品4                  | 中金股指 5.       | 外益金属 6                         | . 外盘豆类 <mark>1</mark> 7. | 橡胶 (8. 农产品 (9. | 黄金   | ≥白银(A.外盆糖(B.能源药 | ₹ <b>[</b> C. 业   | 省期货 D            | 全球指数                                                                                        | (              | (H)              |
|-------------|-----|-----------------|-------------------|------------------------|---------------|--------------------------------|--------------------------|----------------|------|-----------------|-------------------|------------------|---------------------------------------------------------------------------------------------|----------------|------------------|
|             |     |                 | (                 |                        |               |                                | 裕茹不                      | 2 副画紙 V        |      |                 |                   |                  |                                                                                             |                |                  |
| \$委托下单\$    |     | □ 不             | 显示成变              | 111多用户下.               | 単状态           |                                |                          | X              |      | 常规下单   快速下单     | ≫<br><u>余</u> 帐号纟 | 非組模式             | ▼ 设                                                                                         | 聟组             |                  |
| 资金持仓        | 単   | 状态              | 委托号               | _ <u>帐号</u>            | 名称            |                                | 赤ボロものの                   |                |      | 资金帐号 101546     | ·<br>一定白!         | 101544           | 🖌 🔬 III 🚧                                                                                   | ** 2           | ##               |
| 当日成交        | 用   | 已撤<br>戸物        | 680<br>681        | 101545                 | 林海生<br>窦静江    | 提父成功 <b>!</b><br>提交成功 <b>!</b> | 安托亏万682<br>委托号为683       |                |      | 全約号TF0812       |                   |                  | · 1130円<br>1250円                                                                            | ۲<br>۱۳۵۲      | 13K<br>1         |
| 历史成交        | 尸査  | 己撤              | 679               | 101544                 | 杨剑            | 提交成功 <b>!</b>                  | 委托号为684                  |                |      |                 | 易音尸               | 도 전<br>1548 뷰    | 你──」于釵<br>海史 □                                                                              |                | 1                |
| 结算帐单        | 询   |                 |                   | -                      |               |                                |                          |                | -  : | 头 奕 ⊥ 天八   ▼    |                   | 1540 所<br>1545 塞 | r∉王 ∪<br>静汗 0                                                                               | 0.2            |                  |
| 自动单         | 宏   |                 |                   |                        |               |                                |                          |                |      | 开 平 1 开仓 💽      | ∄ ☑ 10            | 1544 杨           | 剑 0                                                                                         | 1              |                  |
| 止损止盈        | Ã   |                 |                   |                        |               |                                |                          | -              | -    | 委托价格 2049 🔶 👘   | <b>F</b>          |                  |                                                                                             |                | レ                |
| <u> </u>    | 尸査  |                 |                   |                        |               |                                |                          |                |      | 委托数量 1          | 将生                |                  |                                                                                             | _              | <u> </u>         |
| 組合甲         | 询   |                 |                   |                        |               |                                |                          |                | -    | 1 2 3 4 5       | 間影                | 0 🛔 🕅            | £金比例  0.4                                                                                   | 修              | 逖                |
| 代码表         |     | 4               |                   |                        |               |                                |                          | 1              | り    | 最大下单数:23        | 1 ±               | 选 全不选            | 清手数 清                                                                                       | 金比             |                  |
| 设置          | IFO | 812 最           | 所:2007 🧃          | ₩跌:-17 成交量             | ::28115 持仓:46 | 368                            | 涨停价:2428.80              | ) 跌停价:1619.20  |      |                 | 🖁 🕂               | 3手数使用-           | -<br>-<br>-<br>-<br>-<br>-<br>-<br>-<br>-<br>-<br>-<br>-<br>-<br>-<br>-<br>-<br>-<br>-<br>- | ;手数使用          | ∄⊣               |
| 刷新          | 委玉  | 七号:679<br>年号:68 | 9, [撤单成<br>) 「撒单d | (功)撤单数量:6<br>(功)撤单数量:9 | 0             |                                |                          | 4              | -    |                 |                   | "委托数量"<br>设定"手数" |                                                                                             | "委托数量<br>设定"重数 | <b>量</b> "<br>数" |
| 退出          | 安安  | 변물:68(          | ),[撒单财<br>),[撒单财  | (切)撒单数量:1              | 1             | etter (1. 1. 10)               |                          |                |      | 加人预备单 卜里        | Í (Ö              | "资金比"            | Ō:                                                                                          | È₩<br>Î        | <u> </u>         |
| 13:25:17 林海 | ŧ   | II              | 0812              | 跌停价格:161               | 9.20 涨停1      | 介格:2428.80                     |                          |                |      |                 |                   |                  |                                                                                             |                |                  |

图 4.6

当以上设置操作完毕后,客户可以在"常规下单"或者"快速下单"中点击下单操作, 达到多帐户非组模式下的下达委托单指令的目的。 4. 当多帐户在"多帐户交易"界面登陆完毕后,"委托下单"选项的界面中将分为,"单 用户查询"与"多用户查询"两个不同的界面。当前界面下标记为红色。对多帐户的撤单操 作必须从多用户查询里进行。如图 4.7

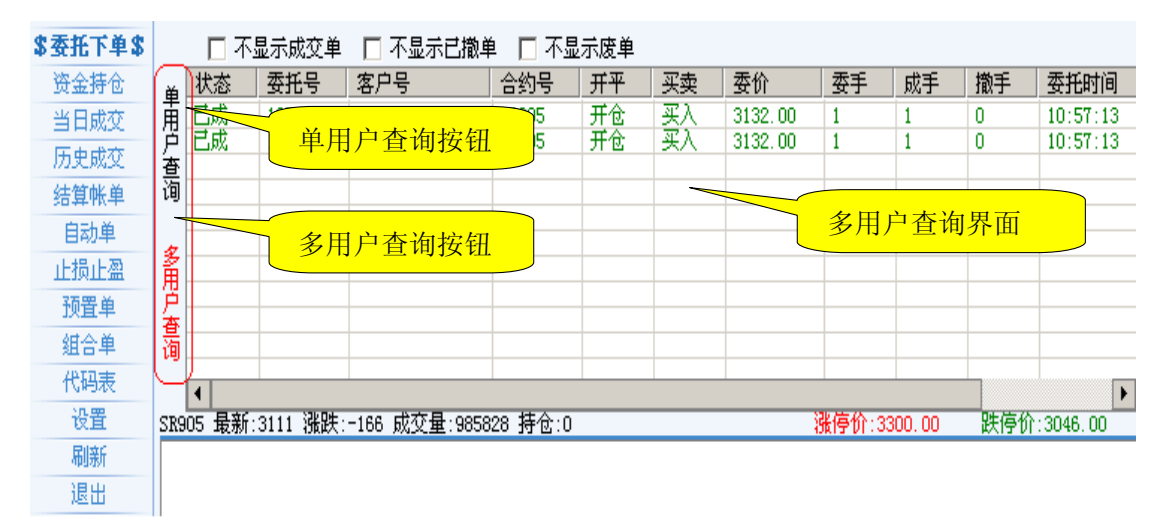

图 4.7

(二)、组与组模式的应用

在非组模式下,每个客户号的相关的开平手数,资金比例等参数设置好后,在下次的登陆中,之前所设置的参数,将不存在,需要重新设置,当客户号较多的时候,这种重复的设置操作将变的十分繁琐,为了解决这种由于退出后重新登陆还要重复设置相关参数的麻烦,新一代多账户交易软件引入了组模式的概念。

"组"模式下的多账户的登陆,下单操作方式方法和非组模式下的多账户操作基本等同, 区别在于其首先设置了1个组,并将多个客户号加入此组中进行参数的设置,在以后的操作 中无需反复登陆到多个客户号中进行设置参数,登陆时也无需输入每个客户号,只需选择好 设置的组后,调用相应的"组",并输入组内相应客户号的密码即可完成登陆并实现后继的 操作。

1、 设置组

在多账户交易界面中找到"设置组"按钮,点击该按钮后,交易软件会调用,功能选择 窗口中的"设置"功能中的"账号组设置"。如图 4.8

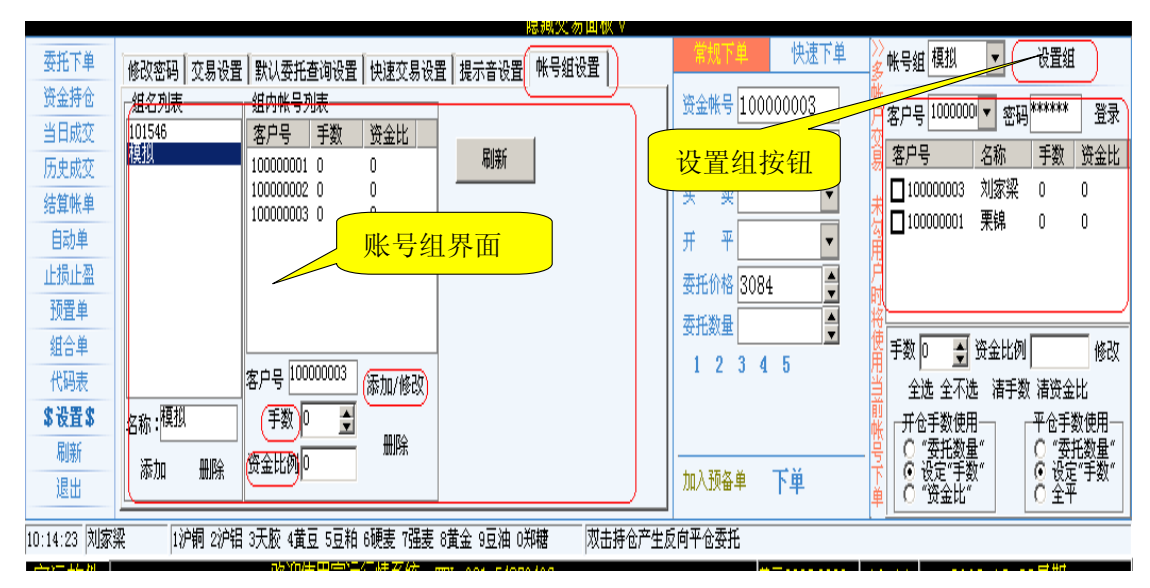

1.1

在账号组界面的"名称"里输入组合单的名称,该名称可以是字符,数字,或者是特殊 字符。如:组名为"模拟"、"白糖 905"或者"101546"等。单击"添加"选项并确认后, 即可在组名列表中生成名为"模拟"、"白糖 905"或者"101546"的组名。如图 4.9

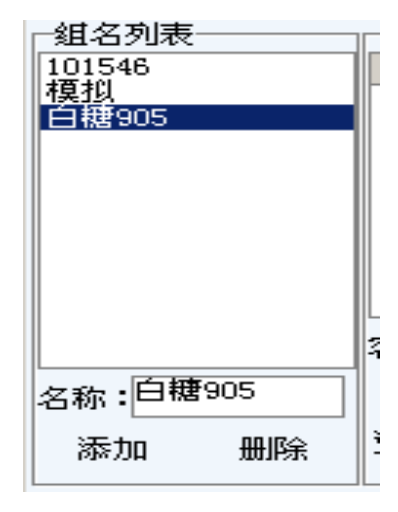

图 4.9

1.2 在组中添加客户号

组一旦设置好,就可以向组中添加若干个客户号,首先需要选中组名列表中组的名称如: 选中名称为"模拟"的组。在右侧的组内账号列表中,输入所要添加的客户号。点击"添加" 按钮,则完成了组中的客户号的添加操作。点击"修改"按钮则完成对已经加入的客户号的 修改。如图 4.10

用户可以在添加或者修改的阶段完成 "手数"或者"资金比例"参数的修改设置。选 中客户号,点击"删除"按钮,可以将该客户号从该组删除。

| ─组内帐号列表────                         |             |             |  |  |  |  |  |  |
|-------------------------------------|-------------|-------------|--|--|--|--|--|--|
| 客户号                                 | 手数          | 资金比         |  |  |  |  |  |  |
| 100000001<br>100000002<br>100000003 | 0<br>0<br>0 | 0<br>0<br>0 |  |  |  |  |  |  |
|                                     |             |             |  |  |  |  |  |  |
| 客户号 <sup>1000</sup><br>王**          | 000003      | 添加/修改       |  |  |  |  |  |  |
| 于致 [□<br>资金比例 [0                    | <b>I</b>    | 删除          |  |  |  |  |  |  |
|                                     |             |             |  |  |  |  |  |  |

图 4.10

1.3 组的登陆

在多账户交易的界面里,在账号组中会出现"非组模式"以及用户所设置的组名,如"模拟"组。由于在登陆多账户交易软件时,是使用客户号为10000003,用户名为刘家梁的客户号登陆的新一代多账户交易软件,而100000003的客户号又同时是"模拟"组中的客户,所以其默认为登陆状态,无需再次登陆。如图4.11

| ン多                                     | 帐号组  | 模拟                   | •   |    | 设置组                                    | t     |
|----------------------------------------|------|----------------------|-----|----|----------------------------------------|-------|
| 10000000000000000000000000000000000000 | 客户号  | 非组模5<br>101546<br>短期 | 5   | 密码 |                                        | 登录    |
| 斎                                      | 客户号  | 白根905                |     |    | 手数                                     | 资金比   |
| -                                      | 100  | 000003               | 刘家  | 梁  | 0                                      | 0     |
| 木気                                     |      |                      |     |    |                                        |       |
| 甬                                      |      |                      |     |    |                                        |       |
| 品                                      |      |                      |     |    |                                        |       |
| 將將                                     |      |                      |     |    |                                        |       |
| 使用                                     | 手数 🛛 | •                    | 资金  | 北例 | 0                                      | 修改    |
| 픺                                      | 全边   | ৳ 全不遗                | ī 清 | 手数 | 清资金                                    | :比    |
| 即                                      | □开仓  | 手数使用                 | 3   | Г  | 平仓手                                    | 数使用─┐ |
| 号                                      | Q 🖱  | 委托数量                 | ŧ"  |    | ♀ (委:                                  | 托数量"  |
| 下单                                     |      | ۇ定"手数<br>资金比"        | Į   |    | <ul> <li>○ 设定</li> <li>○ 全平</li> </ul> | "手数"  |
| _                                      |      |                      |     |    |                                        |       |

图 4.11

当选中组号后,软件会提示除相应的默认登陆的账号外,还有多少客户号尚未登陆。在 这里示例的为,默认组的登陆过的客户号是 100000003,尚未登陆的还有 2 个,在"客户号" 下拉框中有相应的未登陆的客户号。只要选择相应登陆的客户号后,输入密码,点击登陆则 可以完成组的登陆过程。如图: 4.12、4.13、4.14 分别表现了组内多个客户的登陆状态。

|                       | 常规下单               | 下单  快速下单 |       | ≫ 帐号维 模拟 🔽 设置组       |                              |               |                             |                      |  |  |
|-----------------------|--------------------|----------|-------|----------------------|------------------------------|---------------|-----------------------------|----------------------|--|--|
| 资金帐号 100000003        |                    |          | 帐户    | 客户号                  | 1000000                      | □▼ 密型         | 9                           | 登录                   |  |  |
| 合 约 号 SR907           |                    |          | 父易    | 客户号                  | ł                            | 名称            | 手数                          | 资金比                  |  |  |
| म                     | 提示                 | ×        | 土     | <b>1</b> 100         | 000003                       | 刘家梁           | 0                           | 0                    |  |  |
| 开                     | 该组尚有               | 2个帐号未登录  | 涌用    |                      |                              |               |                             |                      |  |  |
| 世<br>日<br>王<br>王<br>王 |                    |          | 时将徒   |                      |                              |               |                             |                      |  |  |
|                       | 1 <u>- 2 J 4 J</u> |          |       | 🍯 手数 🖸 🎍 资金比例 📴 🥼 修改 |                              |               |                             |                      |  |  |
| 最                     | 最大下单数:0            |          |       | 🚔 🛛 全选 全不选  清手数 清资金比 |                              |               |                             |                      |  |  |
| <br>                  | 入预备单               | 下单       | 即帐号下单 | 开仓<br>〇 で<br>〇 で     | 手数使用<br>委托数量<br>定"手数<br>资金比" | 目<br>量~<br>数~ | 平仓手<br>〇 "委<br>〇 设觉<br>〇 全平 | 数使用<br>托数量"<br>⊑"手数" |  |  |

图 4.12

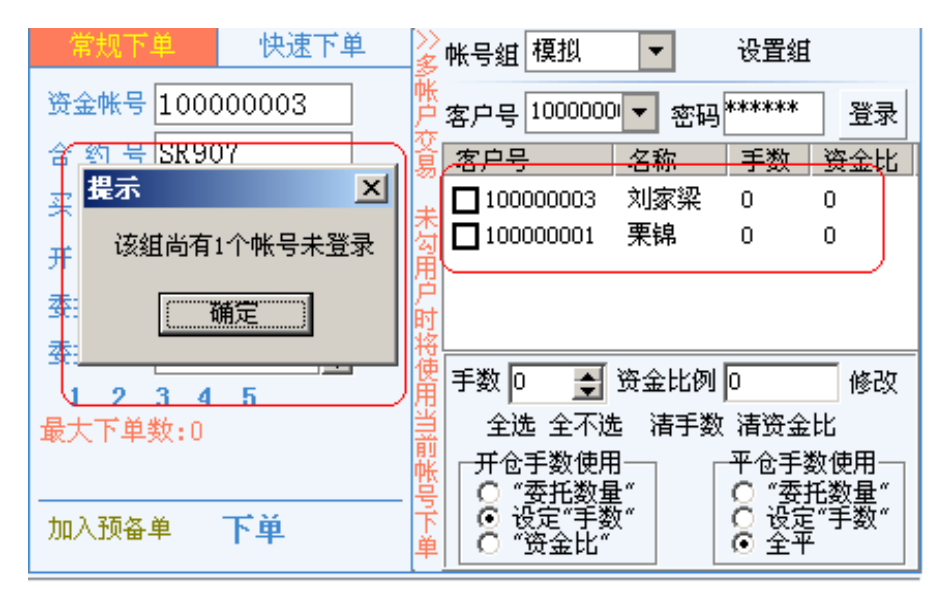

图 4.13

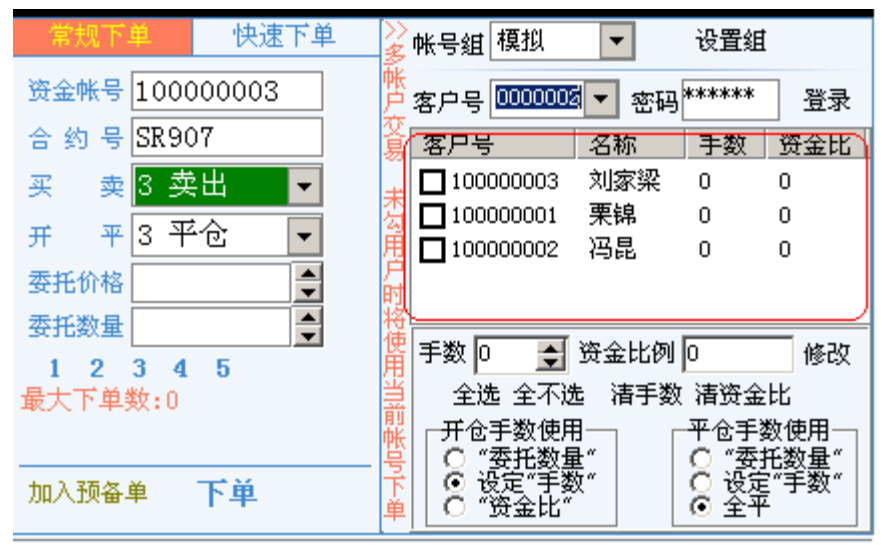

图 4.14

2. 组模式下的客户号操作。

组模式下的操作方式与多账户非组模式的操作一样,选择相关客户号,初次登陆后,需要分别设置好每个客户好的相关参数,分别选择按照手数或者资金比,开平仓。详细的操作 请参照上节"多账户非组模式的操作"!